# Statistik Penjanaan -Pengguna Awam

## **Table of contents**

|                         | 3 |
|-------------------------|---|
| lsi Kandungan           | 4 |
| Aliran Keria            | 5 |
| 1.0 Login Pengguna      | 6 |
| 2.0 Statistik Penjanaan | 9 |

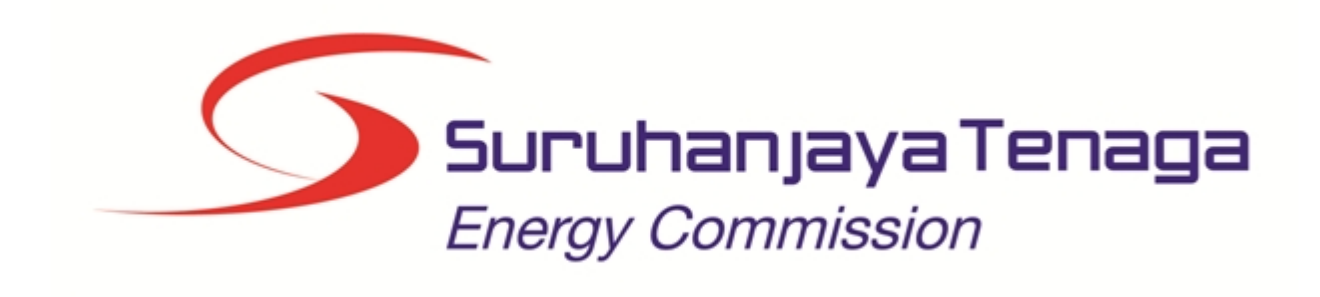

## MANUAL PENGGUNA

## STATISTIK PENJANAAN

## (PENGGUNA AWAM)

Created with the Personal Edition of HelpNDoc: Easily create EPub books

## Isi Kandungan

- 1.0 Login Pengguna
- 2.0 Statistik Penjanaan

Created with the Personal Edition of HelpNDoc: Full-featured Documentation generator

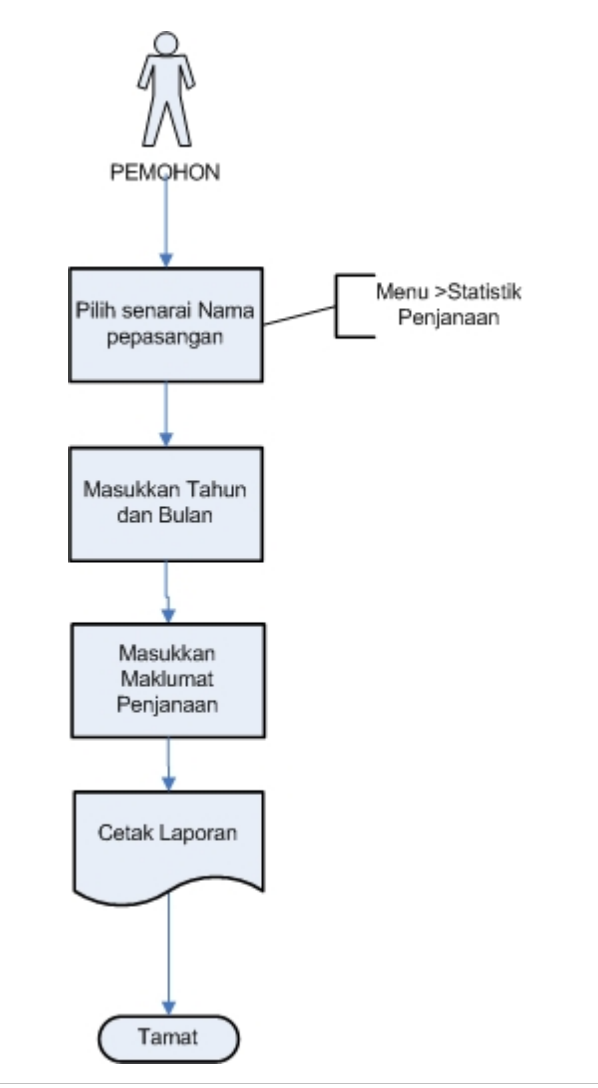

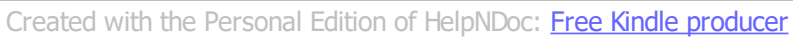

### 1.0 Login Pengguna

#### PENGENALAN

Pengguna perlu mendaftar sebagai pengguna Sistem ECOS terlebih dahulu. Jika telah mendaftar, sila ke laman sesawang (<u>http://ecos.st.gov.my</u>) untuk akses ke Sistem ECOS. Pengguna boleh akses ke Sistem ECOS ini menggunakan antaramuka Mozilla Firefox, Google Chrome, Internet Explorer 8.0 (ke atas).

Manual ini adalah bagi proses berikut:

Statistik Penjanaan

#### LOGIN PENGGUNA

1. Masukkan alamat laman sesawang untuk ke Sistem ECOS (<u>http://ecos.st.gov.my</u>) pada tetingkap pengguna. Antaramuka untuk daftar masuk pengguna akan dipaparkan.

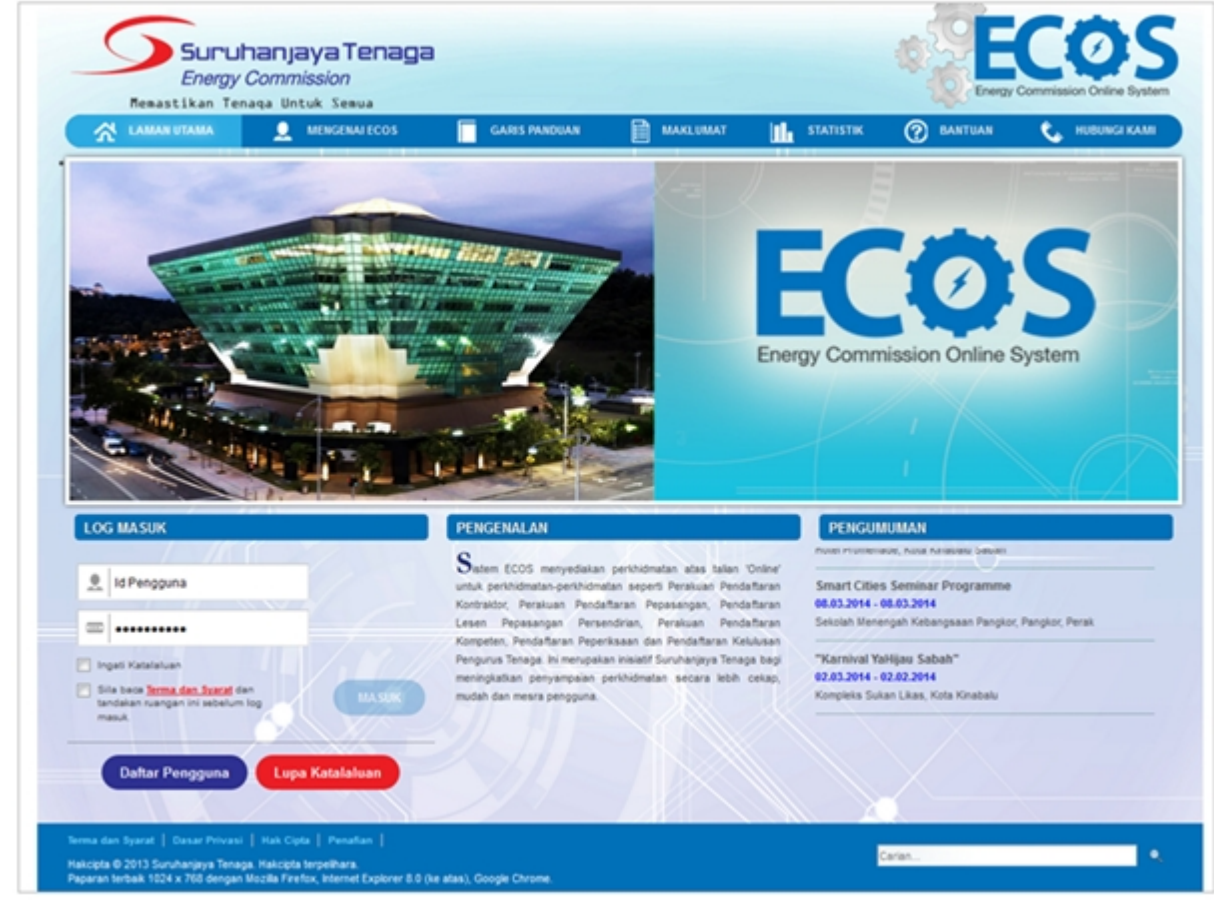

Skrin 1: Antaramuka Login

- 2. Masukkan ID pengguna (username) dan kata laluan pengguna.
  - Klik checkbox untuk Terma dan Syarat

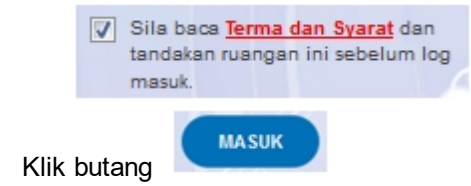

•

3. Sekiranya kata laluan atau ID pengguna salah, antaramuka berikut akan dipaparkan:

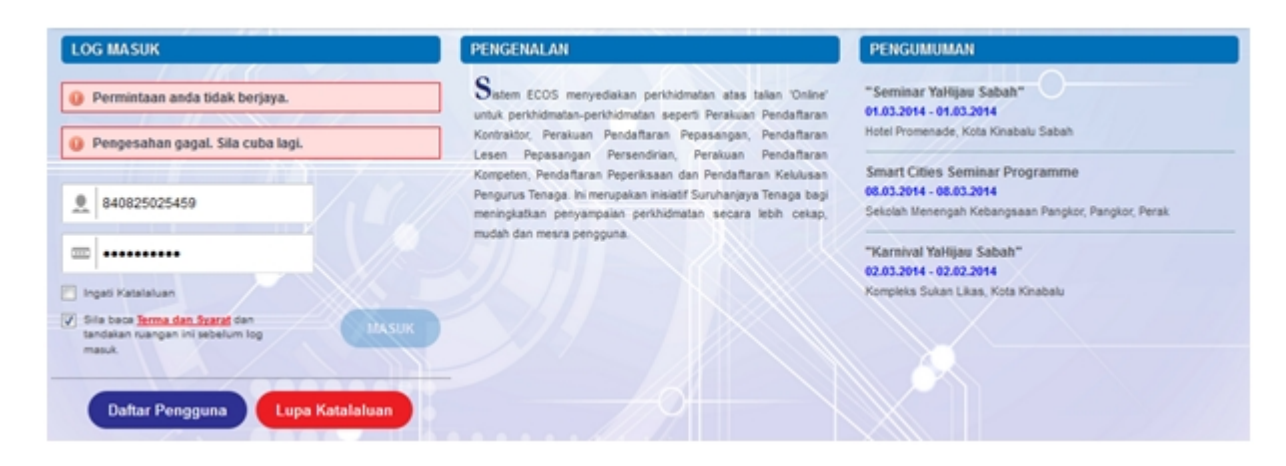

Skrin 2: Antaramuka Salah Katalaluan

4. Masukkan kata laluan yang betul. Klik butang " , antaramuka laman utama akan dipaparkan.

#### SYARAT-SYARAT LAIN

1. Bagi pengguna kali pertama, pengguna perlu klik pada butang Daftar Pengguna (

Daftar Pengguna ) pada laman sesawang <u>http://ecos.st.gov.my</u> untuk membuat pendaftaran pengguna baharu. Skrin berikut akan dipaparkan:

| LOG MASUK                                                                                                | PENGENALAN                                                                                                    | PENGUMUMAN                                                                                                    |  |
|----------------------------------------------------------------------------------------------------|----------------------------------------------------------------------------------------------------|----------------------------------------------------------------------------------------------------|--|
| 1d Pengguna                                                                                              | Sistem ECOS menyediakan perkhidmatan atas talian<br>untuk perkhidmatan-perkhidmatan seperti Pendaftaran<br>kontraktor Elektrik Pendattaran Pendataran Beletrik                                                               | "Program Kesedaran Sistem Atas Talian ECOS<br>(Pejabat Kawasan Suruhanjaya Tenaga, Pahang)"<br>Pahang Skill Development Center (PSDC) Jin |  |
| ······                                                                                                   | Pelesenan Pepasangan Persendirian, Pendaftaran<br>Orang Kompeten Elektrik, Permohonan untuk                                                                                                    | Semambu 0                                                                                                    |  |
| Ingali Katalakuan<br>Sila beca <u>Terma dan Syatat</u> dan<br>tandakan nuangan ini sebelum log<br>masuk. | Peperiksaan Kekompetenan Elektrik dan Pendattaran<br>Pengurus Tenaga Elektrik. Ini merupakan inisiatif<br>Suruhanjaya Tenaga bagi meningkatkan penyampalan<br>perkihidmatan secara lebih cekap, mudah dan mesra<br>pengguna. | -<br>"Program Kesedaran Sistem Atas Talian ECOS<br>(Pejabat Kawasan Suruhanjaya Tenaga, Kota<br>Bharu)" - Pejabat ST Kota Bharu           |  |
| Dattar Pengguna Lupa Katalaluan                                                                          |                                                                                                    | 25.8.2015 - 25.8.2015                                                                                                    |  |

2. Sila buat pilihan Jenis Pengguna = Individu. Maklumat lain yang perlu dimasukkan akan di paparkan:

| 🛠 LAMAN UTAMA 👤 MENGENALECOS | SYARAT PERMOHONAN                                                                                                    | STATISTIK | 🕐 BANTUAN 📞 HUBUNGIKAMI |
|------------------------------|----------------------------------------------------------------------------------------------------|-----------|-------------------------|
|                              |                                                                                                    |           | RETURN TO FULL PAGE     |
|                              | DAFTAR PENGGUNA                                                                                                    |           |                         |
|                              | Kategori Pengguna: Individu<br>Nama Individu:<br>No Ic Lama /<br>Tentera / Polis /<br>MyKad :<br>Ernel:<br>Sila masukkan emel yang sah |           |                         |
|                              | Sila masukkan kod di bawah:                                                                                                    |           |                         |
|                              | ny Examin                                                                                                    |           |                         |
|                              | 0                                                                                                    |           |                         |

- 3. Kesemua maklumat adalah mandatori untuk dimasukkan. Masukkan maklumat berikut:
  - Nama Individu masukkan nama individu. Disarankan pengguna menggunakan CAPITAL LETTERS supaya rekod yang dimasukkan kemas dan teratur.

Contoh: ALI BIN ABU

 No. MyKad - masukkan nombor MyKad pengguna. Tidak perlu masukkan tanda ' - ' pada No. MyKad.

Contoh: 700101991234

• Emel - masukkan alamat emel pengguna yang sah. Sistem akan hantar emel yang mengandungi kata laluan ke Sistem ECOS ke alamat emel ini.

Contoh: ali.abu@testemail.com

o Masukkan Capcha yang di paparkan (e. g.

kan (e. g. 🚾 capcha yang

).

dipaparkan tidak jelas, pengguna boleh reset dengan klik pada ikon ini (

### SAVE

4. Klik butang SIMPAN ( ) untuk simpan daftar pengguna yang dimasukkan. Sistem akan hantar emel kepada emel pengguna yang telah dimasukkan. Emel tersebut mengandungi katalaluan yang telah dijana oleh sistem dan laman sesawang ke Sistem ECOS.

Created with the Personal Edition of HelpNDoc: Create iPhone web-based documentation

### 2.0 Statistik Penjanaan

Pengguna boleh akses kepada menu Statistik Penjanaan. Pengguna perlu membuat pilihan menu:

Menu >> Permohonan >> Pelesenan >> Statistik Penjanaan

| SENARAI PERMOHONAN                                         |
|------------------------------------------------------------|
|                                                            |
| - KONTRAKTOR                                               |
| - PELESENAN PERSENDIRIAN                                   |
| Permohonan Pelesenan Baru Pepasangan Persendirian          |
| <u>Permohonan Pelesenan Semula Pepasangan Persendirian</u> |
| Permohonan Perubahan Maklumat                              |
| Pindaan Kapasiti                                           |
| <u>Statistik Penjanaan</u>                                 |
| <u>Permohonan Pembatalan Perakuan Pelesenan</u>            |
| - PEPASANGAN ELEKTRIK                                      |
| - ORANG KOMPETEN (PENDAFTARAN OLEH SYARIKAT)               |
| Skrin 3: Antaramuka Menu Permohonan Pendaftaran Pelesenan  |

Antaramuka berikut akan dipaparkan :

| TATI | STIK PENJANAAN     |                               |                          |                         |                                    |                                    |
|------|--------------------|-------------------------------|--------------------------|-------------------------|------------------------------------|------------------------------------|
| Bil  | No.Fail 🔶          | Nama Pepasangan 🔶             | Kategori<br>Pepasangan 🔶 | Tarikh Tamat<br>Lesen 🔶 | Ringkasan Statistik<br>Penjanaan ◆ | Kemasukan Statistik<br>Penjanaan ◆ |
| 1    | ST(TKL)L/SGR/00973 | INNOGEN SDN. BHD.<br>27012021 | KOMERSIAL                | 27/01/2022              | Lihat                              | Lihat                              |
|      | 1/1(1) 📄 📄 10      | ~                             |                          |                         |                                    | ·                                  |

#### Skrin 4: Senarai Pendaftaran Pelesenan untuk Statistik Penjanaan

- 1. Senarai maklumat yang berikut akan dipaparkan :
  - o No. Fail
  - Nama Pepasangan
  - o Tarikh Tamat Lesen

2. Klik pada ikon (

) pada kolum "Ringkasan Statistik Penjanaan" akan papar skrin berikut:

| STATISTIK PENJANAAN                                  |
|------------------------------------------------------|
| Penjanaan Lesen Pepasangan Persendirian Bagi Tahun : |
| *Tahun -SILA PILIH- 🗸                                |
| No. Fail : ST(TKL)L/SGR/00973                        |
| Nama Pepasangan 💡 INNOGEN SDN. BHD. 27012021         |
| Alamat : NO. 1, JALAN PERUSAHAAN 1                   |
| TAMAN INDUSTRI SELESA JAYA                           |
| Poskod : 43300                                       |
| Bandar EALAKONG                                      |
| Negeri : SELANGOR                                    |
| No Lesen : 2021/00001                                |
|                                                      |
| Tiada Rekod                                          |
| 1/1(1) 10 ▼<br>10 ▼                                  |
| Jumlah<br>Penjanaan(kWh)                             |
| Jumlah Kegunaan(kWh)                                 |
| Jumlah<br>Penggunaan(ktoe)                           |
| Cetak Kembali                                        |

#### Skrin 5: Antaramuka Ringkasan Statistik Penjanaan

3. Sila pilih "Tahun" yang diinginkan, sistem akan paparkan maklumat yang telah dimasukkan berdasarkan pilihan tahun seperti skrin berikut:

| ST       | ATISTIK PE           | NJANAAN                |                   |            |                  |                 |                  |                 |                    |   |
|----------|----------------------|------------------------|-------------------|------------|------------------|-----------------|------------------|-----------------|--------------------|---|
| Pe       | njanaan Lese         | n Pepasangan Persen    | dirian Bagi Tahun | :          |                  |                 |                  |                 |                    | : |
| *Ta      | ahun                 | 2021 🗸                 |                   |            |                  |                 |                  |                 |                    |   |
| No       | . Fail               | ST(TKL)L/SG            | R/00973           |            |                  |                 |                  |                 |                    |   |
| Na       | ma Pepasang          | an <u>:</u> INNOGEN SI | DN. BHD. 2701202  | 21         |                  |                 |                  |                 |                    |   |
| Ala      | amat                 | : NO. 1, JALAN         | N PERUSAHAAN      | 1          |                  |                 |                  |                 |                    |   |
|          |                      | TAMAN INDU             | JSTRI SELESA JA   | YA         |                  |                 |                  |                 |                    |   |
| Po       | skod                 | 43300                  |                   |            |                  |                 |                  |                 |                    |   |
| Ва       | ndar                 | BALAKONG               |                   |            |                  |                 |                  |                 |                    |   |
| Ne       | aeri                 | · SELANGOR             |                   |            |                  |                 |                  |                 |                    |   |
| No       | Lesen                | . 2021/00001           |                   |            |                  |                 |                  |                 |                    |   |
|          | 200011               |                        |                   |            |                  |                 |                  |                 |                    |   |
| E        | Bil Bulan 🗢          | Jenis Bahan Api 🗢      | Nama Model 🗢      | No. Siri 🗢 | Keupayaan(kVA) 🗢 | Keupayaan(kW) 🗢 | Penjanaan(kWh) 🗢 | Kegunaan(kWh) 🗢 | Jumlah Bahan Api 🗢 | * |
| 1        | JANUARI              | DIESEL                 |                   | 16778      | 500              | 425             | 500              | 600             | 55 barrel          |   |
| 2        | JANUARI              | DIESEL                 |                   | 78990      | 600              | 510             | 1000             | 800             | 60 barrel          |   |
| 3        | JANUARI              |                        |                   | 86644      | 1500             | 1275            | 0                | 0               |                    |   |
|          | prev 1 / 3 (3        | 3) 📄 📄 10 🗸            |                   |            |                  |                 |                  |                 |                    | - |
| Ju<br>Pe | mlah<br>njanaan(kWh) | : 1500                 |                   |            |                  |                 |                  |                 |                    |   |
| Ju       | mlah Kegunaa         | an(kWh) 1400           |                   |            |                  |                 |                  |                 |                    |   |
| Ju<br>Pe | mlah<br>nggunaan(kto | : 0.015574<br>e)       |                   |            |                  |                 |                  |                 |                    |   |
|          | Cetak                | Kembali                |                   |            |                  |                 |                  |                 |                    |   |

#### Skrin 6: Antaramuka Ringkasan Statistik Penjanaan

- 4. Maklumat berikut akan dipaparkan :
  - o Bulan
  - o Jenis Bahan Api
  - o Nama Model
  - o Serial No
  - Keupayaan (kVA)
  - Penjanaan (kWh)
  - Kegunaan (kWh)
  - o Jumlah Bahan Api
  - Jumlah Penjanaan (kWh)
  - Jumlah Kegunaan (kWh)
  - Jumlah Penggunaan (ktoe)

| 5. Klik pada ikon ( | Kembali | ) untuk kembali kepada skrin utama.           |
|---------------------|---------|-----------------------------------------------|
| 6. Klik pada ikon ( | Cetak   | ) untuk menjana laporan bagi skrin berkenaan. |
| i i                 | Libat   |                                               |

|                         | Lihat |                                                              |
|-------------------------|-------|--------------------------------------------------------------|
| 7. Klik pada ikon (     |       | ) pada kolum "Kemasukan Statistik Penjanaan" dan sistem akan |
| paparkan skrin berikut: |       |                                                              |

| STATISTIK PENJA | NAAN                |             |       |                |     |
|-----------------|---------------------|-------------|-------|----------------|-----|
|                 |                     |             |       |                |     |
| No. Fail        | : ST(TKL)L/SGR/0097 | 3           |       |                |     |
| Nama Pepasangan | INNOGEN SDN. BH     | D. 27012021 |       |                |     |
| Alamat          | : NO. 1, JALAN PERU | SAHAAN 1    |       |                |     |
|                 | TAMAN INDUSTRI S    | ELESA JAYA  |       |                |     |
| Poskod          | : 43300             |             |       |                |     |
| Bandar          | BALAKONG            |             |       |                |     |
| Negeri          | SELANGOR            |             |       |                |     |
| *Tahun          | -SILA PILIH- 🗸      |             |       |                |     |
|                 |                     |             |       |                |     |
| Iamban          |                     |             |       |                |     |
| Bil             | Tahun               | \$          | Bulan | \$<br>Tindakan | ÷ 📫 |
| Tiada Rekod     |                     |             |       |                |     |
| Drev 1/1(1)     | 10 🗸                |             |       |                | -   |
| Kembali         |                     |             |       |                |     |
|                 |                     |             |       |                |     |

Skrin 7: Antaramuka Kemasukan Statistik Penjanaan

8. Pilih Tahun dan sistem akan paparkan maklumat berdasarkan pilihan tahun seperti berikut:

| STATISTIK PENJA | NAAN                   |         |    |          |   |  |  |
|-----------------|------------------------|---------|----|----------|---|--|--|
| No. Fail        | ST(TKL)L/SGR/00973     |         |    |          |   |  |  |
| Nama Pepasangan | INNOGEN SDN. BHD. 27   | 012021  |    |          |   |  |  |
| Alamat          | : NO. 1, JALAN PERUSAH | IAAN 1  |    |          |   |  |  |
|                 | TAMAN INDUSTRI SELE    | SA JAYA |    |          |   |  |  |
| Poskod          | : 43300                |         |    |          |   |  |  |
| Bandar          | BALAKONG               |         |    |          |   |  |  |
| Negeri          | SELANGOR               |         |    |          |   |  |  |
| *Tahun          | 2021 🗸                 |         |    |          |   |  |  |
| 🕂 Tambah        |                        |         |    |          |   |  |  |
| Bil             | Tahun 🔶                | Bulan   | \$ | Tindakan | + |  |  |
| 1 2021          |                        | JANUARI |    |          |   |  |  |
| Drev            | 10 🗸                   |         |    |          | - |  |  |
| Kembali         |                        |         |    |          |   |  |  |

Skrin 8: Antaramuka Kemasukan Statistik Penjanaan

- 9. Maklumat berikut akan dipaparkan :
  - o Tahun
  - o Bulan
  - o Tindakan
- 10. Klik butang " 🥙 " untuk mengemaskini maklumat yang telah dimasukkan.
- 11. Klik butang " 💷 " untukmencetak maklumat yang telah dimasukkan.
- 12. Klik butang " i untuk memadam maklumat yang telah dimasukkan.

13. Klik butang "**Tambah**" untuk masukkan maklumat statistik penjanaan. Skrin berikut akan dipaparkan:

| STATISTIK PENJAI    | NAAN                                        |
|---------------------|---------------------------------------------|
|                     |                                             |
| Penjanaan Lesen Pep | asangan Persendirian Bagi Bulan dan Tahun : |
| * Tahun             |                                             |
| Bulan               | : JANUARI 🗸                                 |
|                     |                                             |
| No. Fail            | : ST(TKL)L/SGR/00973                        |
| Nama Pepasangan     | : INNOGEN SDN. BHD. 27012021                |
| Alamat              | : NO. 1, JALAN PERUSAHAAN 1                 |
|                     | TAMAN INDUSTRI SELESA JAYA                  |
| Poskod              | : 43300                                     |
| Bandar              | BALAKONG                                    |
| Negeri              | SELANGOR                                    |
|                     |                                             |
|                     | Batal Seterusnya                            |

- 14. Masukkan maklumat "Tahun" dan pilih "Bulan".
- 15. Klik buang (

Seterusnya

) untuk menyimpan maklumat yang telah dimasukkan.

#### 16. Mesej berikut akan dipaparkan :

| Perhatian                     |                                              |                                              | *                    |  |  |  |  |  |
|-------------------------------|----------------------------------------------|----------------------------------------------|----------------------|--|--|--|--|--|
| Adakah Anda Pa                | Adakah Anda Pasti Untuk Simpan Maklumat Ini? |                                              |                      |  |  |  |  |  |
|                               |                                              | YA TIDAK                                     |                      |  |  |  |  |  |
| Klik butang "                 | YA                                           | " untuk menyimpan maklumat yar               | ıg telah dimasukkan. |  |  |  |  |  |
| Klik butang "<br>memasukkan n | naklumat yar                                 | " untuk kembali ke antaramuka se<br>ng baru. | belumnya bagi        |  |  |  |  |  |

17. Skrin maklumat Statistik Penjanaan akan dipaparkan seperti berikut:

| s                                                | STATISTIK PENJANAAN                                                                   |                           |   |                 |               |                  |                 |                  |                 |                     |             |
|--------------------------------------------------|---------------------------------------------------------------------------------------|---------------------------|---|-----------------|---------------|------------------|-----------------|------------------|-----------------|---------------------|-------------|
|                                                  | Permintaan anda berjaya diproses.                                                     |                           |   |                 |               |                  |                 |                  |                 |                     |             |
| P                                                | Penjanaan Lesen Penasangan Persendirjan Bagi Bulan dan Tahun                          |                           |   |                 |               |                  |                 |                  |                 |                     |             |
| * Та                                             | Tahun ; 2021                                                                          |                           |   |                 |               |                  |                 |                  |                 |                     |             |
| В                                                | ulan <u>2</u>                                                                         |                           |   |                 |               |                  |                 |                  |                 |                     |             |
| N                                                | 0. F                                                                                  | Fail : ST(TKL)L/SGR/00973 |   |                 |               |                  |                 |                  |                 |                     |             |
| N                                                | iama Pepasangan 💡 INNOGEN SDN. BHD. 27012021                                          |                           |   |                 |               |                  |                 |                  |                 |                     |             |
| A                                                | Jamat : NO. 1, JALAN PERUSAHAAN 1                                                     |                           |   |                 |               |                  |                 |                  |                 |                     |             |
|                                                  | TAMAN INDUSTRI SELESA JAYA                                                            |                           |   |                 |               |                  |                 |                  |                 |                     |             |
| P                                                | Poskod : 43300                                                                        |                           |   |                 |               |                  |                 |                  |                 |                     |             |
| В                                                | and                                                                                   | ar                        | : | BALAKONG        |               |                  |                 |                  |                 |                     |             |
| N                                                | Negeri : SELANGOR                                                                     |                           |   |                 |               |                  |                 |                  |                 |                     |             |
| N                                                | No Lesen : 2021/00001                                                                 |                           |   |                 |               |                  |                 |                  |                 |                     |             |
|                                                  | Bil                                                                                   | Jenis Bahan<br>Api        | ¢ | Nama<br>Model ♦ | No.<br>Siri ♦ | Keupayaan(kVA) 🜩 | Keupayaan(kW) 🖨 | Penjanaan(kWh) 🖨 | Kegunaan(kWh) 🜩 | Jumlah Bahan<br>Api | Kemaskini 🖨 |
|                                                  | 1                                                                                     |                           |   |                 | 86644         | 1500             | 1275            |                  |                 |                     |             |
|                                                  | 2                                                                                     | DIESEL                    |   |                 | 16778         | 500              | 425             |                  |                 |                     |             |
|                                                  | 3                                                                                     | DIESEL                    |   |                 | 78990         | 600              | 510             |                  |                 |                     |             |
|                                                  |                                                                                       |                           |   |                 |               |                  | -               |                  |                 |                     |             |
| Jumlah<br>Penjanaan(kWh)<br>Jumlah Kegunaan(kWh) |                                                                                       |                           |   |                 |               |                  |                 |                  |                 |                     |             |
| Ji<br>P                                          | Jumlah<br>Penggunaan(ktoe)                                                            |                           |   |                 |               |                  |                 |                  |                 |                     |             |
|                                                  | Cetak Kembali                                                                         |                           |   |                 |               |                  |                 |                  |                 |                     |             |
| 18.                                              | 8. Klik ikon "📴" untuk memasukkan/mengemaskini maklumat penjanaan. Skrin berikut akan |                           |   |                 |               |                  |                 |                  |                 |                     |             |

18. Klik ikon dipaparkan:

| Kemaskini                                                 |                                                                   |
|-----------------------------------------------------------|-------------------------------------------------------------------|
| Jenis Bahan Api                                           | DIESEL                                                            |
| Nama Model                                                | :                                                                 |
| No. Siri                                                  | : 16778                                                           |
| Keupayaan(kVA)                                            | : 500                                                             |
| Keupayaan(kW)                                             | : 425                                                             |
| * Penjanaan(kWh)                                          |                                                                   |
| * Kegunaan(kWh)                                           | :                                                                 |
| * Jumlah Bahan Api                                        |                                                                   |
| * Jumlah Penggunaan<br>(Unit)                             | SILA PILIH- V                                                     |
|                                                           | KEMASKINI BATAL                                                   |
| <ul> <li>Klik butang "Kem</li> </ul>                      | " untuk menyimpan maklumat yang telah dimasukkan.                 |
| <ul> <li>Klik butang " B/<br/>memasukkan maklu</li> </ul> | atal " untuk kembali ke antaramuka sebelumnya bagi mat yang baru. |
| ing " Cetak " untuk                                       | k menjana Laporan Statistik Penjaan.                              |
| Created with the Pers                                     | sonal Edition of HelpNDoc: Easily create EBooks                   |